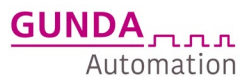

# Kurzbeschreibung ColibriServoXL\_7\_6\_Profinet TIA-Baustein

Dieses Dokument gilt nur als Beispiel zum einfacheren Verständnis bei der Inbetriebnahme.

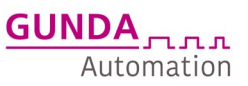

## Konfiguration TIA

1. Installation der GSDML-Datei

Folgende GSDML Dateien sind zu verwenden:

- Motoren der Baugröße 6 u. 7 GSDML-V2.3-esitron-esiMot-20141112.xml
- Motoren der Baugröße XL GSDML-V2.3-esitron-esiMotXL-20141201.xml

Im TIA-Portal unter Extras-> Gerätebeschreibungsdatei verwalten die entsprechende GSDML installieren

Anschließend sind die Antriebe im Hardware-Katalog unter weitere Feldgeräte zu finden:

| Hardware-Katalog                                                                                                    |           |      |
|----------------------------------------------------------------------------------------------------|-----------|------|
| Optionen                                                                                                    |           |      |
|                                                                                                    |           | Ha   |
| ✓ Katalog                                                                                                    |           | rdw  |
| Auchen Mil                                                                                                    | aut       | are  |
|                                                                                                    |           | 눎    |
| Filter Profil: <alle></alle>                                                                                                    | <u>eř</u> | ta   |
| • 🛅 Controller                                                                                                    | ^         | ß    |
| ▶ 🛅 HMI                                                                                                    |           |      |
| C-Systeme                                                                                                    |           | Ų.   |
| Antriebe & Starter                                                                                                    |           | 0    |
| Image: Internet in the second second se |           | nli  |
| 🕨 🫅 Erfassen & Überwachen                                                                                                    |           | ne-  |
| Dezentrale Peripherie                                                                                                    |           | To   |
| • Image: Stromversorgung und -verteilung                                                                                                    |           | slo  |
| 🕨 🫅 Feldgeräte                                                                                                    |           |      |
| ▼ 🛅 Weitere Feldgeräte                                                                                                    |           |      |
| Weitere Ethernet-Geräte                                                                                                    |           | A    |
| ▼ 📑 PROFINET IO                                                                                                    |           | ufg  |
| ✓ ☐ Drives                                                                                                    | =         | ab   |
| <ul> <li>esitron-electronic GmbH</li> </ul>                                                                                                    |           | en   |
| ✓ esiMot                                                                                                    |           |      |
| ✓ In Antriebe                                                                                                    |           |      |
| 📗 esiMot                                                                                                    |           | ₽.   |
| ✓ Im esiMotXL                                                                                                    |           | blie |
| ✓ I Antriebe                                                                                                    |           | the  |
| le esiMotXL                                                                                                    |           | eke  |
| 🕨 🧾 Gunda Automation GmbH                                                                                                    |           | 3    |

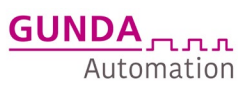

#### 2. Gerät ins Netz einfügen

> Unter Geräte & Netze kann jetzt per Doppelklick der Antrieb hinzugefügt werden

| 8     | Projekt Bearbeiten Ansicht Einfüge<br>Frojekt speichern 📑 🐰                                                                                                    | o Online Extras Werkzeuge Fenster Hilfe<br>🗄 🛈 🗙 🏷 🛧 🖓 🛨 🚰 🗓 🗓 📓 📓 💋 Online verbinden 🖉 Online-Verbindung trennen 🏭 🖪 🕼 🛪 🖃 🛄 😥 🔣 officiek durchsucher j                                                                                                    | -   | Totally Integrated Automation<br>PORT       | TAL      |
|-------|----------------------------------------------------------------------------------------------------|----------------------------------------------------------------------------------------------------|-----|---------------------------------------------|----------|
|       | Projektnavigation                                                                                                    | ColibriServoXL_7_6_Profinet ▸ Geräte & Netze                                                                                                    | ×   | Hardware-Katalog 🛛 🗗 🗓                      |          |
|       | Geräte Anlagenobjekte                                                                                                    | 😴 Topologiesicht 🛛 👪 Netzsicht 🛛 🔐 Gerätesicht                                                                                                    |     | Optionen                                    |          |
|       | 1 I I I I I I I I I I I I I I I I I I I                                                                                                    | 🚰 Vernetzen 🔢 Verbindungen HMA-Verbindung 💌 📅 📆 🖽 🗐 🔍 🛓                                                                                                    |     |                                             | <b></b>  |
|       |                                                                                                    |                                                                                                    |     | ✓ Katalog                                   | dw       |
| te la | ▼ ColibriServoXL_7_6_Profi ∧                                                                                                    |                                                                                                    |     | Suchen>                                     | ant 7    |
| â     | Neues Gerät hinzufüg                                                                                                    |                                                                                                    |     |                                             | iii ka   |
| äte   | Geräte & Netze                                                                                                    | CPU 1212C esiMot                                                                                                    |     | Controller                                  |          |
|       | PLC_1 [CPU 1212C A                                                                                                    | Nicht zugeordnet                                                                                                    |     |                                             | <u> </u> |
|       | Q Online & Diagnose                                                                                                    |                                                                                                    |     | PC-Systeme                                  |          |
|       | T Rogrammbaustei                                                                                                    |                                                                                                    |     | • 🚰 Antriebe & Starter                      | 8        |
|       | Neuen Baustei                                                                                                    |                                                                                                    |     | Netzkomponenten                             | 01       |
|       | Main [OB1]                                                                                                    |                                                                                                    |     | 🕨 🧊 Erfassen & Überwachen                   | ine      |
|       | - Ablauf [FB3]                                                                                                    |                                                                                                    |     | 🕨 🧊 Dezentrale Peripherie                   | -10      |
|       | fbColibriServo                                                                                                    |                                                                                                    | Z.  | Stromversorgung und -verteilung             | es la    |
|       | Ablauf_DB [DB                                                                                                    |                                                                                                    | 1 2 | 🕨 🧊 Feldgeräte                              | =        |
|       | 🗧 fbColibriServo                                                                                                    |                                                                                                    | 18  | ✓ Im Weitere Feldgeräte                     |          |
|       | HMI [DB1]                                                                                                    |                                                                                                    | 18  | Weitere Ethernet-Geräte                     | A        |
|       | Ea Servomotor Sp                                                                                                    |                                                                                                    |     | PROFINET IO                                 | ufg      |
|       | <ul> <li>Systembaustei</li> </ul>                                                                                                    |                                                                                                    |     | <ul> <li>Drives</li> </ul>                  | ab       |
|       | 🕨 🎆 Technologieobjekte 🗸 🗸                                                                                                    |                                                                                                    |     | <ul> <li>esitron-electronic GmbH</li> </ul> | en       |
|       | < III >                                                                                                    |                                                                                                    |     | ▼ III esiMot                                |          |
|       | ✓ Detailansicht                                                                                                    |                                                                                                    |     | - In Antriebe                               |          |
|       |                                                                                                    |                                                                                                    |     | esiMot                                      | Bib      |
|       |                                                                                                    |                                                                                                    |     | • La esiMotXL                               | 1        |
|       | in the second second se |                                                                                                    |     | Antriebe                                    | the      |
|       | Name                                                                                                    | i de la constante de la constante de |     | esimotxL                                    | ker      |
|       |                                                                                                    | 1                                                                                                    |     | Gunda Automation Gin                        |          |

- > Jetzt vernetzt man die Profinet-Ports miteinander
  - Button vernetzen auswählen und von dem Profinet SPS Port eine Verbindung zu dem Motor Port ziehen
  - o Anschließend auf Verbindungen klicken

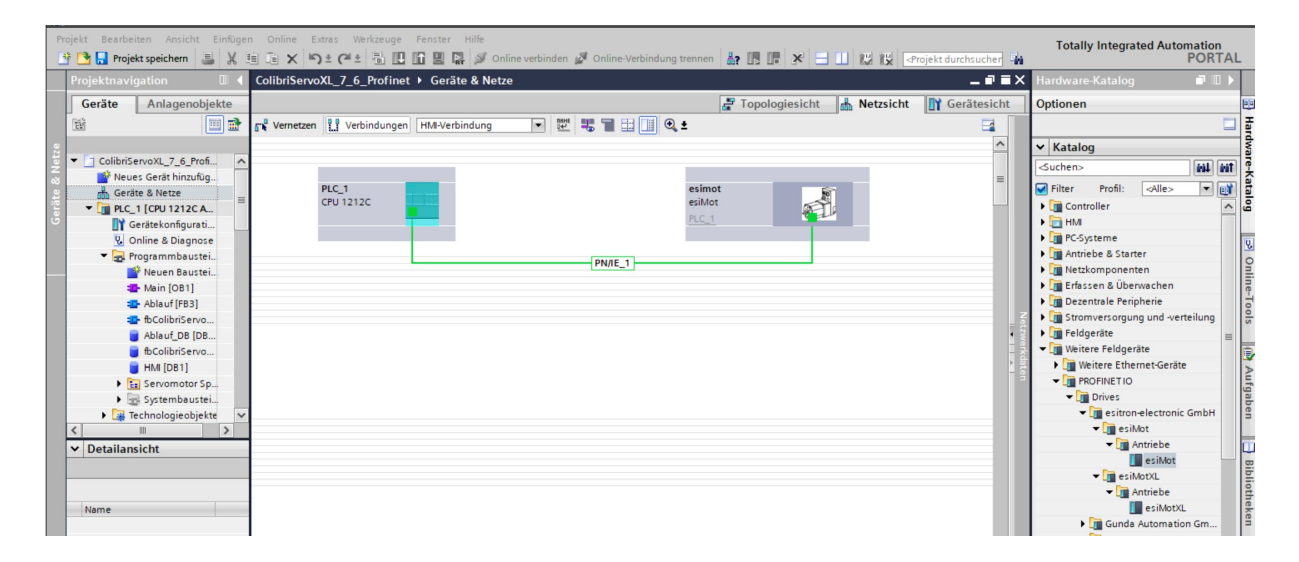

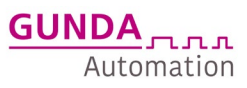

- 3. In der Geräteansicht die Einstellungen für den Antrieb vornehmen
- > Durch Doppelklick in der Netzansicht auf den Antrieb kommt man in die Gerätesicht
- Hier muss zunächst das 16Byte Kommunikations E/A Modul ausgewählt werden, hierüber erfolgt später die gesamte Kommunikation

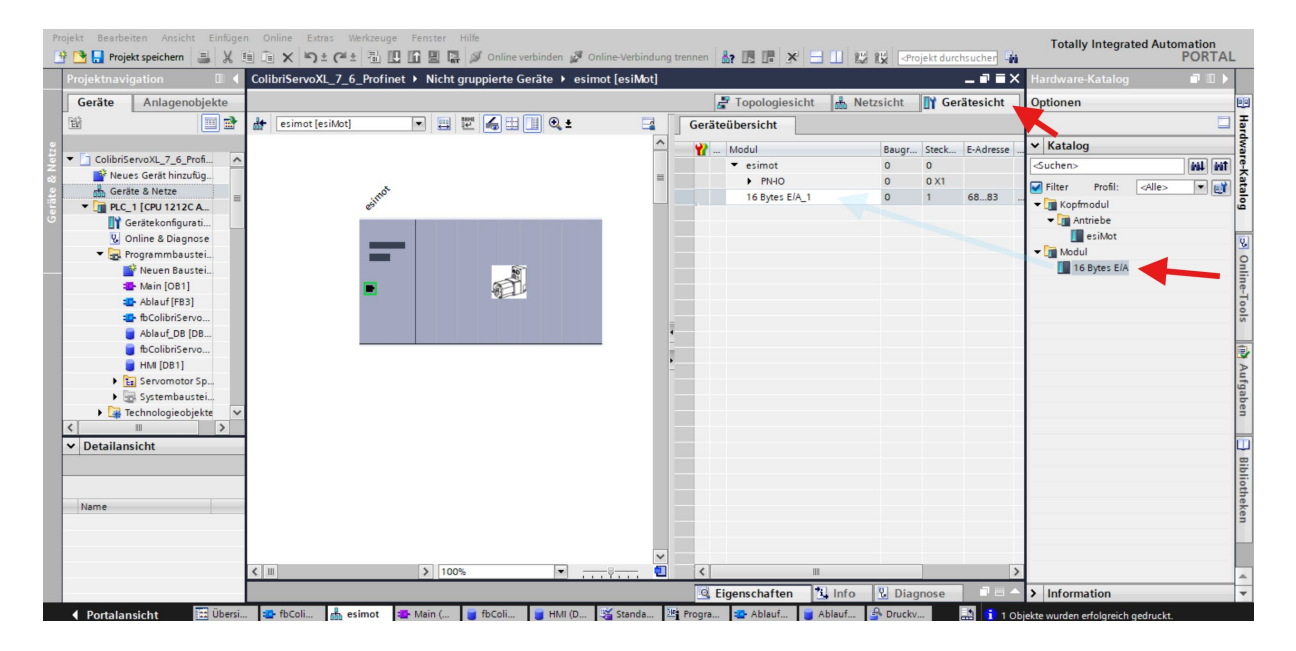

- > Anschließend wird die Profinetschnittstelle konfiguriert
  - die IP-Adresse und der Profinet-Gerätenamen(Namensregeln entsprechend Vorgabe TIA beachten)

| Merkzeuge Ferster Hilfe                                                                                                    |                                                                                                 |                                                                                                    |                                                                                                    |                 |                                        |                 |                   |                                 |
|----------------------------------------------------------------------------------------------------|-------------------------------------------------------------------------------------------------|----------------------------------------------------------------------------------------------------|----------------------------------------------------------------------------------------------------|-----------------|----------------------------------------|-----------------|-------------------|---------------------------------|
| 1 1 1 1 1 1 1 1 1 1 1 1 1 1 1 1 1 1 1                                                                                                    | verbinden 🖉 Online-Verbindung trenn                                                             |                                                                                                    | 15 15 Projekt durchsuch                                                                                | her 🙀           |                                        |                 |                   | Totally Integrated Automa<br>PC |
| esimotBeispielColibri6u7neu                                                                                                    | Nicht gruppierte Geräte 🕨 esit                                                                  | not_11 [esiMot]                                                                                                    |                                                                                                    |                 |                                        | _ # = ×         | Hardware-Katalog  |                                 |
|                                                                                                    |                                                                                                 |                                                                                                    |                                                                                                    |                 | 🛃 Topologiesicht 🛛 📩 Netzsicht 🛛 🎲 Ger | ätesicht        | Optionen          |                                 |
| 👉 esimot_11 [esiMot]                                                                                                    | - 🗉 🗹 🏑 🖽 💷 Q.±                                                                                 |                                                                                                    |                                                                                                    |                 |                                        | =               |                   |                                 |
|                                                                                                    |                                                                                                 |                                                                                                    |                                                                                                    |                 |                                        | ^               | ✓ Katalog         |                                 |
|                                                                                                    |                                                                                                 |                                                                                                    |                                                                                                    |                 |                                        | -               | <suchen></suchen> |                                 |
| not 1                                                                                                    |                                                                                                 |                                                                                                    |                                                                                                    |                 |                                        |                 | Filter Profil:    | <alle></alle>                   |
| en                                                                                                    |                                                                                                 |                                                                                                    |                                                                                                    |                 |                                        |                 | Kopfmodul         |                                 |
|                                                                                                    |                                                                                                 |                                                                                                    |                                                                                                    |                 |                                        |                 | P La Modul        |                                 |
|                                                                                                    |                                                                                                 |                                                                                                    |                                                                                                    |                 |                                        |                 |                   |                                 |
|                                                                                                    | <u>"</u>                                                                                        |                                                                                                    |                                                                                                    |                 |                                        |                 |                   |                                 |
| -                                                                                                    | 821                                                                                             |                                                                                                    |                                                                                                    |                 |                                        |                 |                   |                                 |
|                                                                                                    |                                                                                                 |                                                                                                    |                                                                                                    |                 |                                        |                 |                   |                                 |
|                                                                                                    |                                                                                                 |                                                                                                    |                                                                                                    |                 |                                        |                 |                   |                                 |
|                                                                                                    |                                                                                                 |                                                                                                    |                                                                                                    |                 |                                        | ~               |                   |                                 |
| < III                                                                                                    |                                                                                                 |                                                                                                    |                                                                                                    |                 | > 100%                                 | Ŷ <del></del> 🗉 | ]                 |                                 |
| Geräteübersicht                                                                                                    |                                                                                                 |                                                                                                    |                                                                                                    |                 |                                        |                 |                   |                                 |
| 🐈 Modul                                                                                                    | Baugr Steck E-Adresse A                                                                         | -Adres Typ An                                                                                                    | rtikel-Nr. Firm                                                                                        | mware Kommentar |                                        |                 |                   |                                 |
| ▼ esimot_11                                                                                                    | 0 0                                                                                             | esiMot es                                                                                                    | siMot 0                                                                                                |                 |                                        |                 |                   |                                 |
| FINIO                                                                                                    | 0 0 0 0 0 0 0 0 0 0 0 0 0 0 0 0 0 0 0 0                                                         | esimot<br>0.95 16 Rytes F/A                                                                                                    | 10                                                                                                    | 1               |                                        |                 |                   |                                 |
|                                                                                                    |                                                                                                 |                                                                                                    |                                                                                                    |                 |                                        |                 |                   |                                 |
|                                                                                                    |                                                                                                 |                                                                                                    |                                                                                                    |                 |                                        |                 |                   |                                 |
| esimot_11 [esiMot]                                                                                                    |                                                                                                 |                                                                                                    |                                                                                                    |                 | G Eigenschaften L Info Diagnose        |                 |                   |                                 |
| Allgemein IO-Variablen                                                                                                    | Systemkonstanten Tex                                                                            | te                                                                                                    |                                                                                                    |                 |                                        |                 |                   |                                 |
|                                                                                                    | Ethernet-Adressen                                                                               |                                                                                                    |                                                                                                    |                 |                                        |                 |                   |                                 |
| and the second second se                                                                                                    |                                                                                                 |                                                                                                    |                                                                                                    |                 |                                        | ^               |                   |                                 |
| Kataloginformation     PROFINET-Schnittstelle [X1]                                                                                                    | Schnittstelle vernetzt mit                                                                      |                                                                                                    |                                                                                                    |                 |                                        |                 |                   |                                 |
| Kataloginformation<br>PROFINET-Schnittstelle [X1]<br>Allgemein                                                                                                    | Schnittstelle vernetzt mit                                                                      |                                                                                                    |                                                                                                    |                 |                                        |                 |                   |                                 |
| Kataloginformation  PROFINETSchnittstelle [X1] Allgemein Ethernet-Adressen                                                                                                    | Schnittstelle vernetzt mit<br>Subnetz:                                                          | PNRE_1                                                                                                    |                                                                                                    |                 |                                        |                 |                   |                                 |
| Kataloginformation                                                                                                    | Schnittstelle vernetzt mit<br>Subnetz:                                                          | PNIE_1<br>Neues Subnetz hinzufügen                                                                                                    |                                                                                                    |                 |                                        |                 |                   |                                 |
| Kataloginformation<br>PROFINETS-Chnittstelle [X1]<br>Allgemein<br>Ethernet-Moressen<br>Ethernet-Moressen<br>Ethernet-Moresen<br>Schnittstellen-Optionen<br>Medienredundanz                                                                                                    | Schnittstelle vernetzt mit<br>Subnetz:                                                          | PNIE_1<br>Neues Subnetz hinzufügen                                                                                                    |                                                                                                    |                 |                                        |                 |                   |                                 |
| Kataloginformation<br>PROFINETSchnittstelle [X1]<br>Allgemein<br>Ethemet-Adressen<br>* Erweiterte Optionen<br>Schnittsellen-Optionen<br>Medienredundanz<br>Taktsynchronisation<br>* Erbrackinstelleroptionen                                                                                                    | Schnittstelle vernetzt mit<br>Subnetz:<br>Internet Protocol Version 4 (I                        | PNIE_1<br>Neues Subnets hinzufügen                                                                                                    |                                                                                                    |                 |                                        |                 |                   |                                 |
| Kataloginformation<br>PROPINET-Schnittstelle [X1]<br>Allgemein<br>Ethernet-Adressen<br>Schnittstellen-Optionen<br>Medienredundanz<br>Taktsynchronisation<br>• Echtzeit-Einstellungen<br>10/2-yklus                                                                                                    | Schnittstelle vernetzt mit<br>Subnetz:<br>Internet Protocol Version 4 (I                        | PNIE_1<br>Treves Subnets hinzufügen .<br>Pvd)<br>Pvd Pvdresse im Projekt einstelle                                                                                                    | m                                                                                                    |                 |                                        |                 |                   |                                 |
| Kataloginformation<br>+ PROFINE-56-httistelle (X1)<br>Aligemein<br>Ethemet-Adressen<br>5-chnittstellen-Optionen<br>Schnittstellen-Optionen<br>Medienre-dundanz<br>Tatstynchronisation<br>• Echtzeit-Einstellungen<br>IO-23/Mus<br>• Port 1-7445 [X1 P1 R]                                                                                                    | Schnittstelle vernetzt mit<br>Subnetz:<br>Internet Protocol Version 4 (I                        | PNIE_1<br>Reues Subnets hinaufugen<br>Pvd)<br>() IP-dresse im Projekt einstelle<br>IP-dresse: 19216                                                                                                    | m<br>69.111                                                                                            |                 |                                        |                 |                   |                                 |
| Kataloginformation<br>PROFIETS-Christikelle (X1)<br>Aligenein<br>Ethermet-Messen<br>Schnittstellen-Optionen<br>Medienredundanz<br>Taktynchronisation<br>e chruteiterinstellungen<br>IO-3/Mus<br>Prot 1- Rud S (X1 P1 R)<br>Prot 2- Rud S (X1 P1 R)<br>Alignerin                                                                                                    | Schnittstelle vernetzt mit<br>Subnetz:<br>Internet Protocol Version 4 (I                        | PNIE_1       Treves Subnets hinzufügen       Pvd)       ③ IP-Adresse im Projekt einstelle       IP-Adresse:       Subnetmaske:       255-25                                                                                                    | n<br>68 . 1 11<br>55 . 25 . 0                                                                          |                 |                                        |                 |                   |                                 |
| Kataloginformation<br>PROPERTS-christikelle (211)<br>Aligemein<br>Ethemskiderstein<br>Schnitzellen-Optionen<br>Medienredundanz<br>Tatstypchronisation<br>– Echtrail-Einstellungen<br>IO-Sylus<br>– Prost - Rudd (211 PH)<br>– Prost - Rudd (211 PH)<br>– Prost - Rudd (211 P                                                                                                    | Schnittstelle vernetzt mit<br>Subretz<br>Internet Protocol Version 4 (i                         | PNIE_1       Herves Submets hinzufugen       Prvd)       IP-Adresse im Projekt einstelle       IP-Adresse:       19-2 16       Submetzmaske:       255.25       RouterFinstellungen mit No-Co                                                                                                    | n<br>68. 1 11<br>55 . 255 . 0<br>ontroller synchronisieren                                             | _               |                                        | •               |                   |                                 |
| Kataloginformation<br>PROPERS-Charlinstelle (X1)<br>Aligemein<br>Ethermeskidessen<br>Schnittstellen-Optionen<br>Medienredundanz<br>Tatstypchronistation<br>- Echtzeit-Einstellungen<br>10/03/Var<br>Port 1 - Ruls (X1 P2 R)<br>Aligemein<br>Portverschaftung<br>Portverschaftung<br>Portverschaftung                                                                                                    | Schnittstelle vernetzt mit<br>Sobnetz:<br>Internet Protocol Version 4 ()                        | Polic_1       Texes Subnets Incodigen       Pol       Imidease in Projekt einstelle<br>Budnetsmaske:       Subnettmaske:       Subnettmaske: <t< td=""><td>n<br/>68 . 1 11<br/>55 . 255 . 0<br/>ontroller synchronisieren</td><td>_</td><td></td><td>×</td><td></td><td></td></t<> | n<br>68 . 1 11<br>55 . 255 . 0<br>ontroller synchronisieren                                            | _               |                                        | ×               |                   |                                 |
| Katalogadomakon<br>Kotalogadomakon<br>Aligenen<br>Ethenestelekter<br>Schöttistelekter<br>Schöttistelekter<br>Nedernesbuddet<br>Tatsprechenskapn<br>Polyka<br>Port I-kets [XI P1 N]<br>Aligenein<br>Port-Späce<br>Port-Späce<br>P                                                                                                    | Schnittstelle vernetzt mit<br>Subnetz:<br>Internet Protocol Version 4 ()                        | Plate_1       Terues Subnets Insurfigen       Pr4       IPAdresse in Projekt einstelle       IPAdresse in State       Subnettmaske:       255_25       Roteter-Unstellungen mit IGG       Roteter-Antensen       Boater-Antensen       Boater-Antensen                                                                                                    | n<br>68 . 1 11<br>55 . 255 . 0<br>ontroller synchronisieren<br>0 0 0                                   | _               |                                        | ×               |                   |                                 |
| Katalogulomation<br>Katalogulomation<br>Alignmenia<br>Schmitter Schmitter [1]<br>Alignmenia<br>Schmitter Schmitter<br>Schmitter Schmitter<br>Schmitter Schmitter<br>Schmitter Schmitter<br>Schmitter Schmitter<br>Prost-Schmitter<br>Prost-Schmitter<br>Mathematics<br>Schmitter<br>Prost-Schmitter<br>Prost-Schmitter<br>Schmitter<br>Prost-Schmitter<br>Schmitter<br>Prost-Schmitter<br>Prost-Sc                                                                                                    | Schnittstelle vernetzt mit<br>Subnetz:<br>Internet Protocol Version 4 ()                        | Hote_1       Tercer: Submets Insulfupen       Prv4       IP Indexses im Projekt einstellie       IP Indexses: 195_12       Submettmakk: 1255_25       Router-GlossBurgen mit IO Co.       Router-GlossBurgen mit IO Co.       Router-GlossBurgen mit IO Co.       Router-GlossBurgen mit IO Co.       Router-GlossBurgen mit IO Co.       Router-GlossBurgen mit IO Co.       Router-GlossBurgen mit IO Co.       Router-GlossBurgen mit IO Co.       Router-GlossBurgen mit IO Co.                                                                                                    | n<br>68 1 . 11<br>55 . 255 . 0<br>ontroller synchronisieren<br>0 0<br>it am Gerät erfauben             | _               |                                        | ×               |                   |                                 |
| Katalogohomikon<br>Katalogohomikow<br>Rohniet-Schneise (k. 21)<br>Alignenia<br>Ethermet-Schulenenia<br>Interferent Cophonenia<br>Medieren Hundrich<br>Partinet Schulenenia<br>Partinet Schulenenia<br>Partinet Schulenen                                                                                                    | Schnittstelle vernetzt mit<br>Subnetz:<br>Internet Protocol Version 4 ()<br>PROFINET            | Puilt_1           Texes Submits Innulligen           Mod           IPAdresse in Projekt einstelle<br>IPAdresse:           Submetmaske:           Submetmaske:           Router Vernenden<br>Router Vernenden           Router vernenden                                                                                                    | n<br>69 . 1 . 11<br>53 . 355 . 0<br>ontoller synchronisieren<br>0 0 0<br>t am Gerät erlauben           | _               |                                        | ×               |                   |                                 |
| Katalopinoma kon<br>(2004): 12-0-0-0-0-0-0-0-0-0-0-0-0-0-0-0-0-0-0-0                                                                                                    | Schnittstelle vernetzt mit<br>Subnetz<br>Internet Protocol Version 4 ()<br>PROFINET             | Puilt_1       Terues Submits Investigen       Puilt       IPuidresse       IPuidresse       IPuidresse       IPuidresse       IPuidresse       IPuidresse       IPuidresse       IPuidresse       IPuidresse       IPuidresse       IPuidresse       IPuidresse       IPuidresse       IPuidresse       IPuidresse       IPuidresse       IPuidresse                                                                                                    | n<br>49 1 11<br>55 255 0<br>o o<br>kam Gette risuben                                                   | -               |                                        | ×               |                   |                                 |
| Katalopaforna son<br>(2014):ES-chortes (2014)<br>Algenera<br>Ellemento (2014)<br>• Chortes Alexa Control<br>Mellemento (2014)<br>• Extrate (Arcellungen<br>10-24/bat<br>• Extrate (Arcellungen<br>10-24/bat<br>• Port - S-465 (21 P. II)<br>• Port - S-465 (21 P. II)<br>• Port - S-465 (21 P. II)<br>• Port - S-465 (21 P. II)<br>• Port-S-20 hang<br>Port-optionen<br>Letentification & Maintenance                                                                                                    | Schnittstelle vernetzt mit<br>Subnetz<br>Internet Protocol Version 4 ()<br>PROFINET             | Prote_1           Texes Subrets Innotifigen           PAdress in Projekt einstelle           IPAdresse in Stole           IPAdresse in Stole           IPAdresse in Stole           IPAdresse in Stole           IPAdresse in Stole           IPAdresse in Stole           IPAdresse in Stole           IPAdresse in Stole           IPAdresse in Stole           IPADResse in Stole           IPADResse in Stole           IPADResse in Stole                                                                                                    | an<br>69 1 11<br>55 25 0 ontoiler synchroniseen<br>0 0 0 0 0 0 0 0 0 0 0 0 0 0 0 0 0 0 0               | _               |                                        | ×               |                   |                                 |
| Katalopahana son<br>Katalopahana son<br>Katalopahana son<br>Katalopahana<br>Katalopahanana<br>Katalopahanana<br>Katalopahanana<br>Katalopahanana<br>Katalopahanana<br>Katalopahanana<br>Katalopahanana<br>Katalopahanana<br>Katalopahanana<br>Katalopahananana<br>Katalopahananana<br>Katalopahananananan | Schnittstelle vernetzt mit<br>Subnetz<br>Internet Protocol Version 4 ()<br>PROFINET<br>PROFINET | Fuit_1       Terues Suborts Innulligen       Indiresse in Projekt einstelle       Indiresse in Solder       Subderstmiske:       State evenden       Indiresse in Gester       Noter evenden       Indiresse der Indiresse der Richter       PROFIEl/Ceditename autom       einmach 11                                                                                                    | n<br>49.1.11<br>59.251.0<br>ontroller synchronisien<br>10.0<br>tam Greit erlauben<br>atsich genetieren |                 |                                        |                 |                   |                                 |

Antrieb konfigurieren

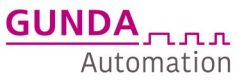

- Ist der Antrieb mit Logik-Spannung versorgt und mit dem PC-Ethernet verbunden kann der Antrieb entsprechend den zuvor gewählten IP-Adressen und Profinet-Namen eingestellt werden
- Unter Online-Zugänge und der jeweiligen -PC-Ethernetkarte kann man nach erreichbare Teilnehmer suchen, es werden alle erreichbare Teilnehmer angezeigt

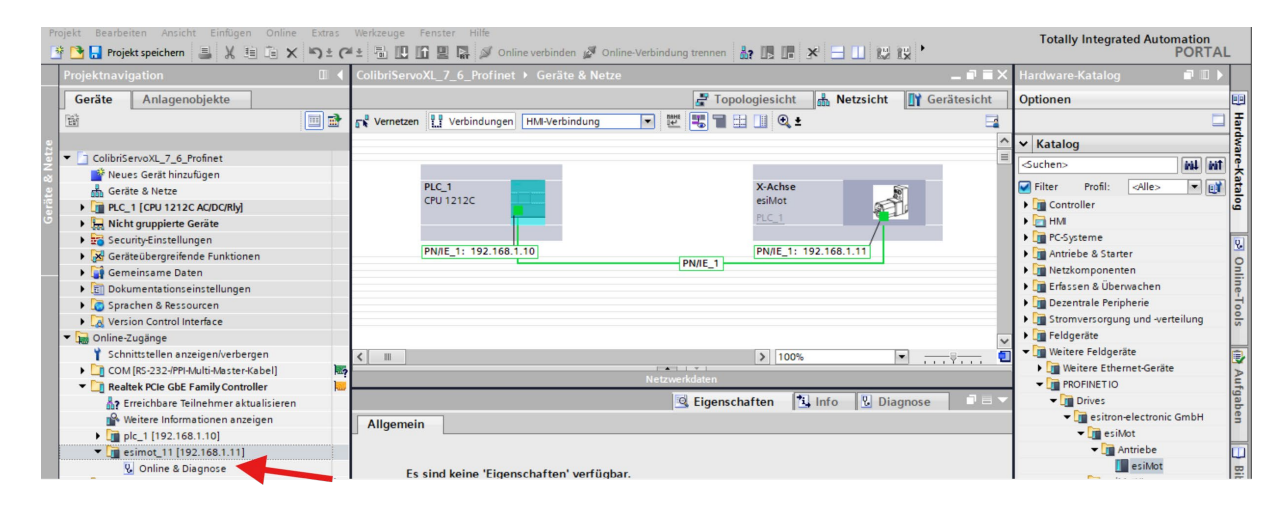

- Jetzt wählt man den zu konfigurierenden Antrieb aus, in dem man auf Online&Diagnose klickt
- Unter Funktionen kann man jetzt die IP-Adresse und den Namen einstellen:

| Projektnavigation                                                                                                    | Online-Zugänge → Realtek PCle                                                                               |                                                                                                    |  |
|----------------------------------------------------------------------------------------------------|----------------------------------------------------------------------------------------------------|----------------------------------------------------------------------------------------------------|--|
| Geräte Anlagenobiekte                                                                                                    |                                                                                                    |                                                                                                    |  |
| PO mageneojence                                                                                                    | Tiannose                                                                                                    | han film and an find and dear the                                                                                                    |  |
| Ablauf [P8]     Ablauf [P8]     Ablauf [P | Diagnose     Aligementation     Aligementation     Analysis     ProprietSchrödenstelle [k1]     Franktionen | PCPKET-Gerietmanne vergeben   PCPKET-Gerietmanne vergeben   PCPKET-Gerietmanne vergeben   PCPKET-Gerietmanne vergeben   PCPKET-Gerietmanne vergeben     PCPKET-Gerietmanne vergeben   PCPKET-Gerietmanne vergeben   PCPKET-Gerietmanne vergeben     PCPKET-Gerietmanne vergeben     PCPKET-Gerietmanne vergeben <th></th> |  |

## Funktionsbaustein fbColibriServoXL/7/6

4. Funktionsbaustein aus Beispiel herauskopieren und in eigenes Projekt einfügen

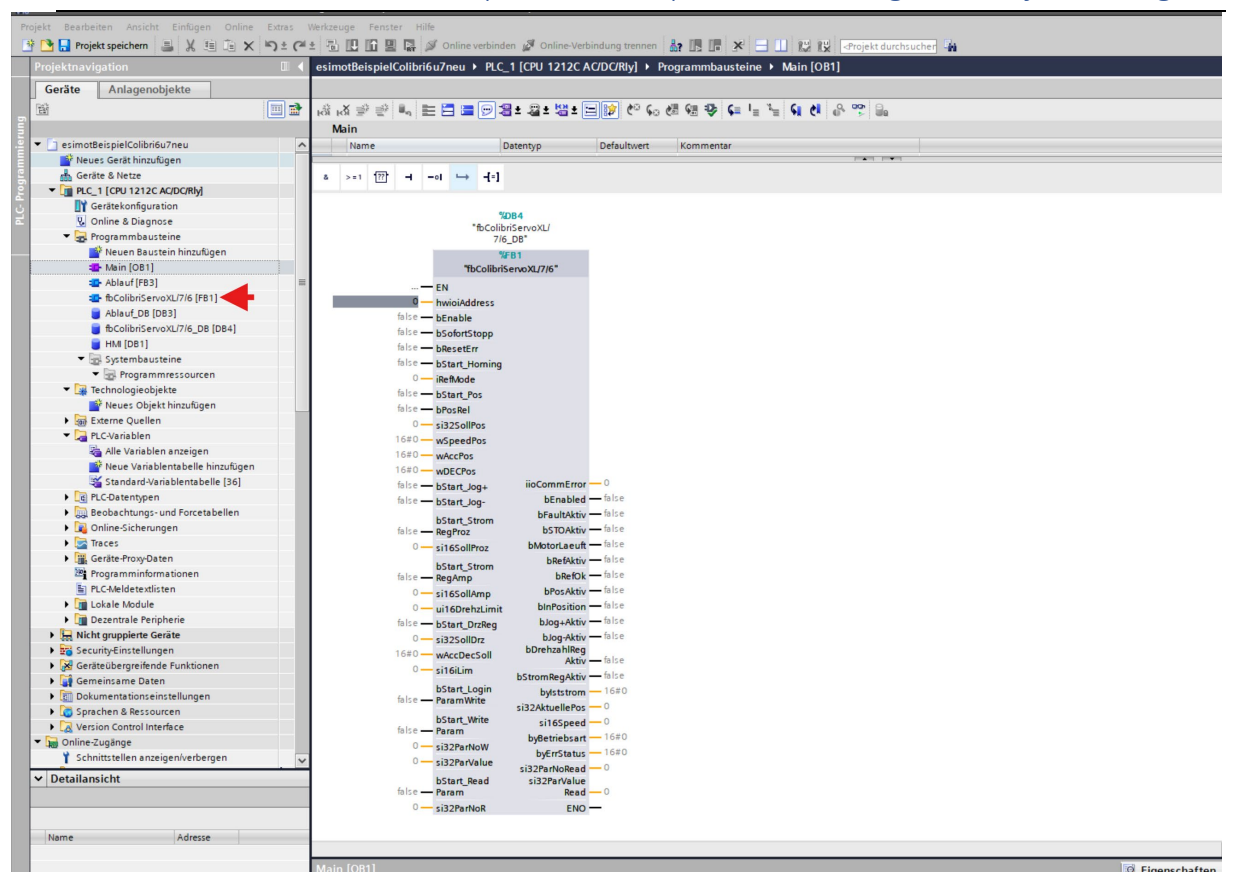

Wichtigste Einstellung ist die Verbindung zum E/A-Modul des zu bedienenden Antriebes über die Angabe der HW-Kennung des HW-Submoduls der 16 Bytes E/A.Diese kann man einfach mit Doppelklick auf den fb-Eingang auswählen: hier z.B. "esimot\_11~16Bytes\_E\_A\_1"

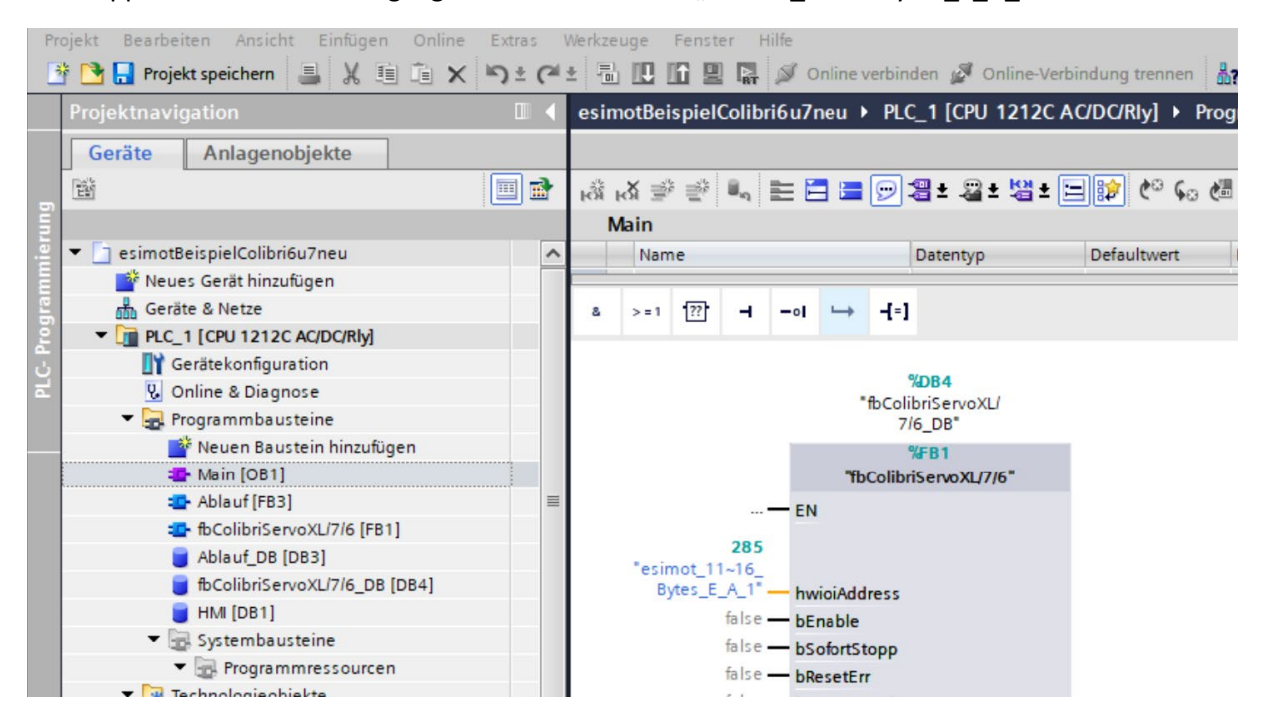

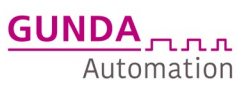

Oder man findet diese auch in der Geräteansicht, durch anklicken des Submoduls in der Geräteübersicht und dann unter Systemkonstanten:

| Siemens - C:\Users\m.mueller\Documents\Auto | matisierung\esimotBeispielColibri6u7neu\esimotBeispielColibri6u7neu _                                                                                                    | ×.  |
|---------------------------------------------|----------------------------------------------------------------------------------------------------|-----|
| Projekt Bearbeiten Ansicht Einfügen Online  | Extras Werkzeuge Fenster Hilfe Tetalkulatorated Automation                                                                                                    |     |
| 📑 📑 🔒 Projekt speichern 📑 🐰 🟥 🚡 🗙 🕨         | S)ま (学生 音 🗓 🗓 🗑 🔄 🖉 Online verbinden 🦉 Online-Verbindung trennen 🏭 📴 🕞 🗶 🚽 🔡 🔯 🖉 Online Verbindung trennen                                                                                                    |     |
| Projektnavigation                           | □ 4 esimotBeispielColibri6u7neu > Nicht gruppierte Geräte > esimot 11 [esiMot]@≣X Hardware-Katalog @□ >                                                                                                    | T   |
|                                             |                                                                                                    |     |
| Geräte Anlagenobjekte                       | a Topologiesicht 👗 Netzsicht 👖 Gerätesicht Optionen 📔                                                                                                    | 8   |
| E                                           | 🔟 🛣 🛃 🛃 💼 simot_11 [esiMot] 🔹 🛄 🖾 🛄 🔍 2                                                                                                    |     |
| 2                                           | 🔼 🗠 🗸 Katalog                                                                                                    | ţ,  |
| 🗧 💌 🛅 esimotBeispielColibri6u7neu           | = Suchen> Fill and Fill                                                                                                    |     |
| Neues Gerät hinzufügen                      |                                                                                                    | 5   |
| Geräte & Netze                              | inder                                                                                                    | ÷   |
| PLC_1 [CPU 1212C AC/DC/Rly]                 |                                                                                                    | 4   |
| Gerätekonfiguration                         |                                                                                                    | Ц   |
| & Online & Diagnose                         |                                                                                                    | 9   |
| Programmbausteine                           |                                                                                                    | 2   |
| Neuen Baustein hinzutügen                   |                                                                                                    | ġ.  |
| Main (UB1)                                  |                                                                                                    | 4   |
| ColibriSeptoVI (7/6 [EP1]                   |                                                                                                    | 5   |
| Ablauf DR [DR2]                             | l'entre la constante de la constante de la constante de la constante de la constante de la constante de la const                                                                                                    | 1   |
| = fbColibriSeproXL/7/6_DB [DB4]             |                                                                                                    | ۲   |
| HM [DB1]                                    |                                                                                                    | 2   |
| <ul> <li>R Systembausteine</li> </ul>       |                                                                                                    | 1   |
| Programmressourcen                          |                                                                                                    |     |
| ▼ Technologieobiekte                        |                                                                                                    |     |
| Neues Objekt hinzufügen                     |                                                                                                    |     |
| Externe Quellen                             | K III >>>>>>>>>>>>>>>>>>>>>>>>>>>>>>>>                                                                                                    | ٦   |
| PLC-Variablen                               |                                                                                                    | 5   |
| alle Variablen anzeigen                     | Geräteübersicht                                                                                                    | Ë.  |
| 🐕 Neue Variablentabelle hinzufügen          | Modul     Bauor, Steck, E-Adress, A-Adress, Typ     Artikel-Nr.                                                                                                    | 1   |
| 💥 Standard-Variablentabelle [36]            | ▼ esimot 11 0 0 esiMot esiMot                                                                                                    | 1   |
| C PLC-Datentypen                            | PNHO 0 0X1 esimot                                                                                                    | 1   |
| Beobachtungs- und Forcetabellen             | 16 Bytes E/A, 1 0 1 8499 8095 16 Bytes E/A                                                                                                    | Щ   |
| Online-Sicherungen                          |                                                                                                    | 8   |
| Traces                                      |                                                                                                    | 2   |
| Geräte-Proxy-Daten                          | 🔽 16 Bytes K/A_1 [16 Bytes K/O] 😨 Eigenschaften 🚺 Info 🚯 📡 Diagnose 📑 🖃 🔫                                                                                                    | È.  |
| ✓ Detailansicht                             | Alloemein IO-Variablen Systemkonstanten Texte                                                                                                    | 1   |
|                                             | Hardware-Systemionstanten and                                                                                                    | ii. |
|                                             | Internet of the second second se |     |
|                                             | Province 11.16 Puter E & 1 Unit Cubildedule 195 Prof. 1                                                                                                    |     |
| Name                                        |                                                                                                    |     |
|                                             |                                                                                                    |     |
|                                             |                                                                                                    |     |
|                                             |                                                                                                    |     |
|                                             |                                                                                                    |     |
|                                             | < Information                                                                                                    |     |
| Portalansicht     Dersicht                  | esimot 11 😹 Main (OB1) 💥 Standard-Va 🖞 Online & Dia 📑 fbColibriServ 🎂 fbColibriServ                                                                                                    |     |

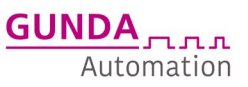

#### 5. Ansteuern des FB's

Der Funktionsbaustein unterstützt folgende Funktionen:

- 1. Enable
- 2. Sofortstopp
- 3. Homing
- 4. Positionierung relativ/absolut
- 5. Tipp+/Tipp-
- 6. Stromregler mit Prozentvorgabe und Drehzahllimit
- 7. Stromregler mit Amperevorgabe und Drehzahllimit
- 8. Drehzahlregler mit einstellbarem Stromlimit
- 9. Einzelparameter lesen/Schreiben
- 10. Fehler quittieren

Der FB verfügt über folgende Eingänge über die der jeweilige Operation Mode gestartet und parametriert werden kann:

|              | %D<br>*fbColibri<br>7/6_ |                   |         |
|--------------|--------------------------|-------------------|---------|
|              | %FI<br>fbColibriSe       | B1<br>ervoXL/7/6" |         |
|              | EN                       |                   |         |
| 277          |                          |                   |         |
| "X-Achse~16_ |                          |                   |         |
| Bytes_E_A_1" | hwioiAddress             |                   |         |
| false —      | bEnable                  |                   |         |
| false —      | bSofortStopp             |                   |         |
| talse —      | bResetErr                |                   |         |
| talse —      | bStart_Homing            |                   |         |
| 6 ls 0       | RefMode                  |                   |         |
| false -      | bStart_Pos               |                   |         |
| 0            | DPOSREI                  |                   |         |
| 16#0         | si5250iiros              |                   |         |
| 16#0         | waccPos                  |                   |         |
| 16#0         | WDECPos                  |                   |         |
| false —      | bStart Jog+              | iioCommError      | 0       |
| false —      | bStart Jog-              | bEnabled          | false   |
|              | hStart Strom             | bFaultAktiv       | false   |
| false —      | RegProz                  | bSTOAktiv         | false   |
| 0 —          | si16SollProz             | bMotorLaeuft      | — false |
|              | bStart Strom             | bRefAktiv         | — false |
| false —      | RegAmp                   | bRefOk            | — false |
| 0 —          | si16SollAmp              | bPosAktiv         | — false |
| 0 —          | ui16DrehzLimit           | bInPosition       | - false |
| false —      | bStart_DrzReg            | bJog+Aktiv        | - false |
| 0 —          | si32SollDrz              | bJog-Aktiv        | false   |
| 16#0 —       | wAccDecSoll              | Aktiv             | false   |
| 0 —          | si16iLim                 | bStromRegAktiv    | false   |
| fa la a      | bStart_Login             | bylststrom        | 16#0    |
| laise -      | Paramwrite               | si32AktuellePos   | - 0     |
| false        | bStart_Write             | si16Speed         | - 0     |
| 0            | si32ParNoW               | byBetriebsart ·   | - 16#0  |
| 0 —          | si32ParValue             | byErrStatus       | - 16#0  |
|              | hStart Read              | si32ParNoRead     | -0      |
| false —      | Param                    | Read              | 0       |
| 0 —          | si32ParNoR               | ENO               | _       |
|              |                          |                   |         |

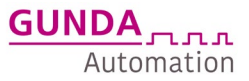

#### Bedeutung der Eingänge

| Eingang:                               | Тур:  | Bedeutung                                                                                                    | Wertebereich |  |  |  |  |  |
|----------------------------------------|-------|----------------------------------------------------------------------------------------------------|--------------|--|--|--|--|--|
| hwioiAddress                           | HW_IO | Adresse des E/A Submoduls                                                                                                    |              |  |  |  |  |  |
| Steuereingänge mit höchster Priorität: |       |                                                                                                    |              |  |  |  |  |  |
| bEnable                                | BOOL  | Statisches Signal:<br>FALSE = Regler Aus<br>TRUE = Regler AKTIV<br>Bei Antrieben mit STO-<br>Funktion ist darauf zu achten,<br>dass das Enable erst anliegt<br>wenn beide STO-Kanäle<br>vorhanden sind, ansonsten<br>kann der Antrieb nicht<br>enabled werden. | 01           |  |  |  |  |  |
| bSofortStopp                           | BOOL  | Statisches Signal:<br>FALSE = normale Fahrt<br>möglich<br>TRUE = Stoppt den Antrieb mit<br>der Notrampe                                                                                                    | 01           |  |  |  |  |  |
| bStartQuittErr                         | Bool  | Fehler quittieren<br>0- nicht aktiv<br>1- Fehler quittieren                                                                                                    | 01           |  |  |  |  |  |

#### Steuereingänge mit gleichwertiger Priorität

Folgende Besonderheiten sind hierbei zu beachten:

- Eine Steuereingangsfunktion kann nur gestartet werden, wenn der Motor fehlerfrei und enabled ist
- es kann immer nur ein Steuerbefehl aktiv sein
- mehrere aktive Steuersignale gleichzeitig führen zum Fehler/Stop. Um aus diesem Fehler herauszukommen, müssen alle Steuereingänge auf FALSE zurückgesetzt werden.
- Die Steuereingänge beginnen immer mit bStart\_...
- Alle Steuereingänge sind statische Signale, d.h. wird während eine Fahrt/Funktion der Steuereingang zurückgenommen, wird das Kommando abgebrochen und der Antrieb ggf. gestoppt
- Jedem Steuereingang folgen die zugehörigen Parameter(blau)

| bStartRef   | BOOL | Steuereingang zum Starten<br>der Homingfunktion<br>O- nicht aktiv<br>1- Start Homing                                  | 01            |
|-------------|------|----------------------------------------------------------------------------------------------------|---------------|
| iRefMode    | INT  | Homingmethode siehe<br>Handbuch                                                                                       | -334          |
| bStartPos   | BOOL | Positionierung<br>O- nicht aktiv<br>1- Start Positionierung<br>(Dauersignal, muss während<br>Positionierung anliegen) | 01            |
| bPosRel     | Bool | 0 = Absolut Positionierung<br>1 = Relativ Positionierung                                                              | 01            |
| si32SollPos | DINT | Zielposition in Inkrementen                                                                                           | +- 2147483648 |

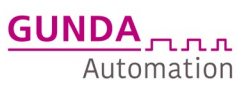

| wSpeedPos              | Word | Positioniergeschwindigkeit        | 0-3000          |
|------------------------|------|-----------------------------------|-----------------|
|                        |      |                                   | [U/min]         |
| wAccPos                | Word | Rampenzeit Beschleunigung         | 1010000 [ms]    |
| wDECPos                | Word | Rampenzeit Verzögerung            | 1010000 [ms]    |
| bStart_Jog+            | BOOL | Jog+                              | 01              |
|                        |      | 0- nicht aktiv                    |                 |
|                        |      | 1- Jog+                           |                 |
|                        |      | Fahrparameter können im           |                 |
|                        |      | Servolink unter Handbetrieb       |                 |
|                        |      | eingestellt werden                |                 |
| bStart_Jog-            | BOOL | Jog-                              | 01              |
|                        |      | 0- nicht aktiv                    |                 |
|                        |      | 1- Jog+                           |                 |
|                        |      | Fahrparameter können im           |                 |
|                        |      | Servolink unter Handbetrieb       |                 |
|                        |      | eingestellt werden                |                 |
| bStart_StromRegProz    | BOOL | Stromregelbetrieb mit             | 01              |
|                        |      | Prozentangabe,                    |                 |
|                        |      | drehzahlbegrenzt                  |                 |
|                        |      | 0- nicht aktiv                    |                 |
|                        |      | 1- Stromreglbetrieb aktiv         |                 |
|                        |      |                                   |                 |
| si16SollProz           | INT  | Stromwert in Prozent in Bezug     | -100+100 [%]    |
|                        |      | auf 14 A                          |                 |
| bStart_StromRegAmp     | BOOL | Stromregelbetrieb mit             | 01              |
|                        |      | Stromangabe,                      |                 |
|                        |      | drehzahlbegrenzt                  |                 |
|                        |      | 0- nicht aktiv                    |                 |
|                        |      | 1- Stromreglbetrieb aktiv         |                 |
|                        |      |                                   |                 |
| si16SollAmp            | INT  | Stromwert in 0,1A                 | -140+140 [0,1A] |
| ui16DrehzLimit         | UINT | Drehzahllimit für                 | [0-3000U/min]   |
|                        |      | StromRegProz und                  |                 |
|                        |      | StromRegAmp                       |                 |
| bStart_DrzReg          | Bool | Drehzahlregung mit                |                 |
|                        |      | Strombegrenzung                   |                 |
|                        |      | 0- nicht aktiv                    |                 |
|                        |      | 1- Drehzahlregler aktiv           |                 |
|                        |      |                                   |                 |
| si32SollDrz            | DINT | Sollwertvorgabe                   | -10000 +10000   |
|                        |      | Drehzahlregler                    |                 |
| wAccDecSoll            | WORD | Beschleunigungsrampe              | 10-10000 [ms]   |
| si16iLim               | INT  | Stromlimit                        | -32767Motor-    |
|                        |      | > 0 Wert setzen [0.1A]            | Impulsstrom     |
|                        |      |                                   |                 |
| hCtout LoginDensell(") | Deel |                                   | 0.1             |
| DStart_LoginParamWrite | ROOI | Bevor Parameter                   | 01              |
|                        |      | können muss einmelig im           |                 |
|                        |      | Retriebezyklus das Login          |                 |
|                        | 1    | Doutobazykius uas LUyili          |                 |
| 1                      |      | gesendet werden                   |                 |
|                        |      | gesendet werden<br>0- nicht aktiv |                 |

Dieses Dokument gilt nur als Beispiel zum einfacheren Verständnis bei der Inbetriebnahme.

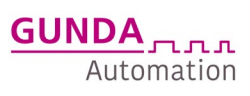

| bStart_WriteParam | Bool | Parameter Schreiben<br>O- nicht aktiv<br>1- Startet Parameter<br>schreiben<br>Bei erfolgreichem Schreiben<br>werden die Werte an den<br>Bausteinausgängen angezeigt:<br>si32ParNoRead<br>si32ParValueRead | 01                                  |
|-------------------|------|----------------------------------------------------------------------------------------------------|-------------------------------------|
| si32ParNoW        | DINT | Parameternummer, die geschrieben werden soll                                                                                                    | Siehe Handbuch Kapitel<br>Parameter |
| si32ParValue      | DINT | Parameterwert                                                                                                    | Siehe Handbuch Kapitel<br>Parameter |
| bStart_ReadParam  | Bool | Parameter Lesen<br>0- nicht aktiv<br>1- Startet Parameter<br>lesen<br>Ausgabe der Werte an den<br>Bausteinausgängen:<br>si32ParNoRead<br>si32ParValueRead                                                 | 01                                  |
| si32ParNoR        | DINT | Parameternummer, die ausgelesen werden soll                                                                                                    | Siehe Handbuch Kapitel<br>Parameter |

### Bedeutung der Ausgänge

| Name         | Datentyp | Beschreibung                                     | Wertebereich                                              |
|--------------|----------|--------------------------------------------------|-----------------------------------------------------------|
| iioCommError | Int      | Kommunikationsfehler                             | DP communication<br>error (return value of<br>DPxx_DAT()) |
| bEnabled     | Bool     | True, wenn enabled                               | 01                                                        |
| bFaultAktiv  | Bool     | True, wenn Fehler aktiv                          | 01                                                        |
| bSTOAktiv    | Bool     | True wenn STO ausgelöst                          | 01                                                        |
| bMotorLaeuft | Bool     | True wenn Motor sich bewegt                      | 01                                                        |
| bRefAktiv    | Bool     | True wenn eine Referenzfahrt<br>aktiv            | 01                                                        |
| bRefOk       | Bool     | True wenn der Motor eine gültige<br>Referenz hat | 01                                                        |
| bPosAktiv    | Bool     | True wenn eine Positionierung<br>aktiv           | 01                                                        |
| bInPosition  | Bool     | True wenn eine Position erreicht wurde           | 01                                                        |
| bJog+Aktiv   | Bool     | True wenn Jog + aktiv                            | 01                                                        |
| bJog-Aktiv   | Bool     | True wenn Jog + aktiv                            | 01                                                        |

Dieses Dokument gilt nur als Beispiel zum einfacheren Verständnis bei der Inbetriebnahme.

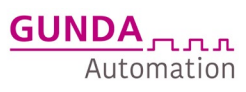

| bDrehzahlRegAktiv  | Bool | True wenn Drehzahlregler aktiv  | 01             |
|--------------------|------|---------------------------------|----------------|
| bStromRegAktiv     | Bool | True wenn Stromregler aktiv     | 01             |
| bylststrom         | BYTE | Aktueller Iststrom 0,1A         | -140140        |
| si 32 Aktuelle Pos | DInt | Aktuelle Position in inkr       | +- 2147483648  |
| si16Speed          | INT  | Aktuelle Geschwindigkeit        | 010000 [U/min] |
| byBetriebsart      | BYTE | Aktuelle Betriebsart            |                |
| byErrStatus        | BYTE | Aktuelles Errorstatus Byte      |                |
| si 32 Par No Read  | DINT | Ausgelesene oder geschriebene   |                |
|                    |      | Parameter Nummer                |                |
| si32ParValueRead   | DINT | Ausgelesener oder geschriebener |                |
|                    |      | Parameterwert                   |                |